# «Альтаир»/«ProgFtUsb»

программатор

## РУКОВОДСТВО ПО ЭКСПЛУАТАЦИИ

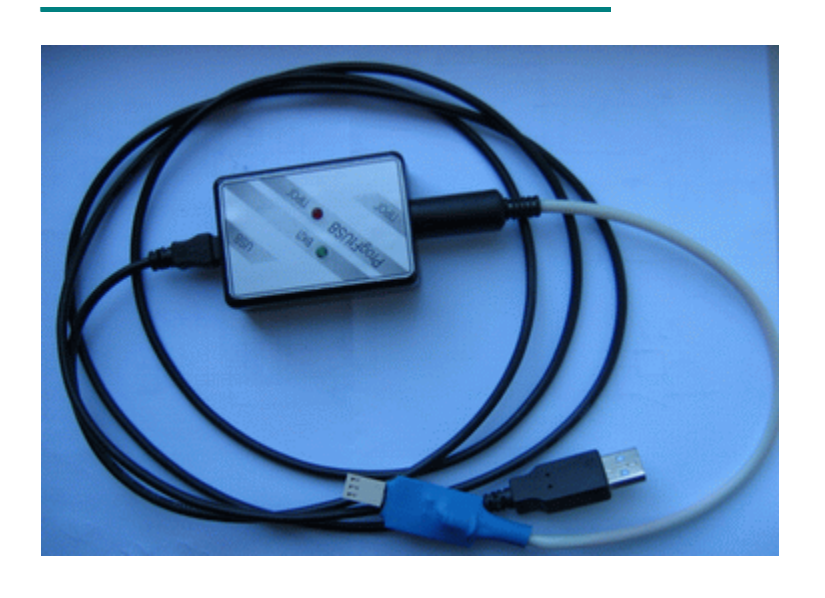

Программатор **ProgFtUsb** совместно с комплектом программных средств предназначен для обновления программного обеспечения непосредственно в подразделениях, эксплуатирующих модули "Альтаир", а также для программирования модулей на заводе – изготовителе. Производители компьютеров достаточно давно перестали выпускать системные блоки с поддержкой интерфейса LPT (порт принтера). Поэтому помимо программатора **IcpProgLpt** разработан и выпускается программатор **ProgFtUsb** с интерфейсом USB.Достоинством программатора является то, что с помощью портативного компьютера и программатора **ProgFtUsb** можно программировать модули непосредственно на объектах, где установлено оборудование (ATC, квартиры).

Пользователь, имея в наличие программатор, всегда может запросить по электронной почте или скачать с сайта разработчика программу для программирования изделия и новую версию прошивки. Достоинством программатора является и то, что имеется возможность обновлять программное обеспечение процессоров, как имеющих – так и не имеющих USART портов.

## ТЕХНИЧЕСКИЕ ХАРАКТЕРИСТИКИ

Программируемые микросхемы: Pic18f252, Pic18f2520, Pic18f452, Pic18f4620, Pic18f4520,Pic16f628a, Pic16f648a Напряжение питания: 5v от порта USB компьютера Ток потребления: не более 60 мА Напряжение программирования: 12v, 5v Обмен данными: асинхронный Операционная система: Windows-NT Время технической готовности с момента подачи на него питания: не более 5 сек Мощность, потребляемая в режиме программирования: не более 2 Вт Габаритные размеры: не более 65 x 45 x 20 мм Масса: не более 0,4 кг

## УСТРОЙСТВО И КОНСТРУКЦИЯ

#### Органы управления и индикации

Прибор размещен в пластмассовом корпусе, на передней панели которого расположены два светодиода. Зеленый светодиод **ВКЛ** светится, когда на программаторе присутствует напряжение питания, т.е. он подключен к компьютеру и компьютер включен. Красный светодиод индицирует наличие программируемого напряжения на программируемом устройстве. На одной из боковых сторон программатора расположен разъем **MiniUsb**. К этому разъему подключается кабель – для связи с компьютером, под управлением которого осуществляется программирование. С другой стороны расположен разъем к которому может быть подключен один из кабелей: 1) кабель для программирования модулей; 2) кабель для программирования устройств оконечных.

#### Программирование (обновление) программного обеспечения модулей

- 1) Подключите программатор согласно монтажной схемы (приложение А).
- 2) Установите программное обеспечение согласно инструкции приведенной ниже. Примечание:Установка драйвера для программатора IcpProgLpt не требуется. Достаточно в ту же папку, где расположена программа обновления записать файл ftd2xx.dll.
- 3) Запустите программу обновления в соответствии с таблицей 1.

| Наименование        | Модуль                    | Разъем для  | Версия   |
|---------------------|---------------------------|-------------|----------|
| файла               |                           | подключения |          |
| Disp4620ver27.exe   | Диспетчер                 | XT1         | ver. 2.7 |
| Msf2520ver23.exe    | связи с Фобосом           | XT1         | ver. 2.3 |
| Mdm2520ver23.exe    | Дополнительный модем      | XT1         | ver. 2.3 |
| Lpp4620ver40.exe    | 0.ехе Линейная плата по   |             |          |
|                     | переключаемым линиям      | XT1         | ver. 4.0 |
| Lpz4620ver36.exe    | Линейная плата по занятым |             |          |
|                     | линиям                    | XT2         | ver. 3.6 |
| LpzXt12520ver37.exe | Линейная плата по занятым |             |          |
|                     | линиям                    | XT1         | ver. 3.7 |

Таблица 1.

Ниже приведен пример запуска программы обновления модуля ЛПЗ. После запуска программы Lpz4620ver36.exe высветится следующее окно

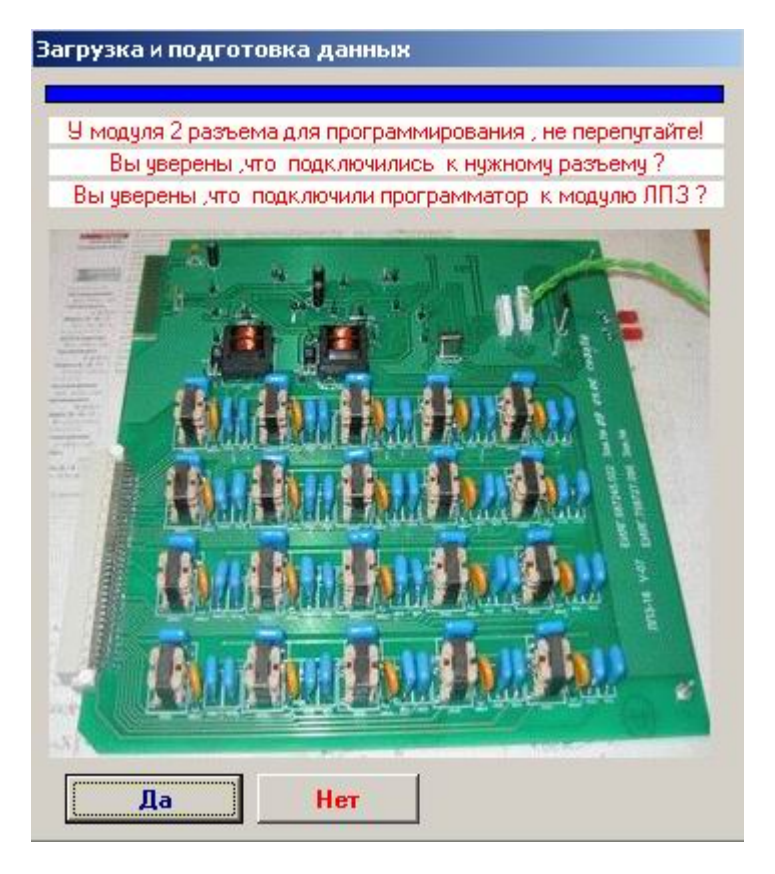

Нажмите кнопку "Да".

Далее программа определит, какой программатор подключен к компьютеру **IcpProgLpt** или **ProgFtUsb** и адаптивно настроится на работу с этим оборудованием.

Если программатор не подключен к модулю или подключен не к тому разъему появится сообщение "Не верно прочитался ID процессора".Это говорит о том, что

идентификационный номер процессора не совпал с ожидаемым. Проверьте правильность подключения.

| Informa | tion 👱                            | 1 |
|---------|-----------------------------------|---|
| (į)     | Не верно прочитался ID процессора |   |
|         | Cancel                            |   |

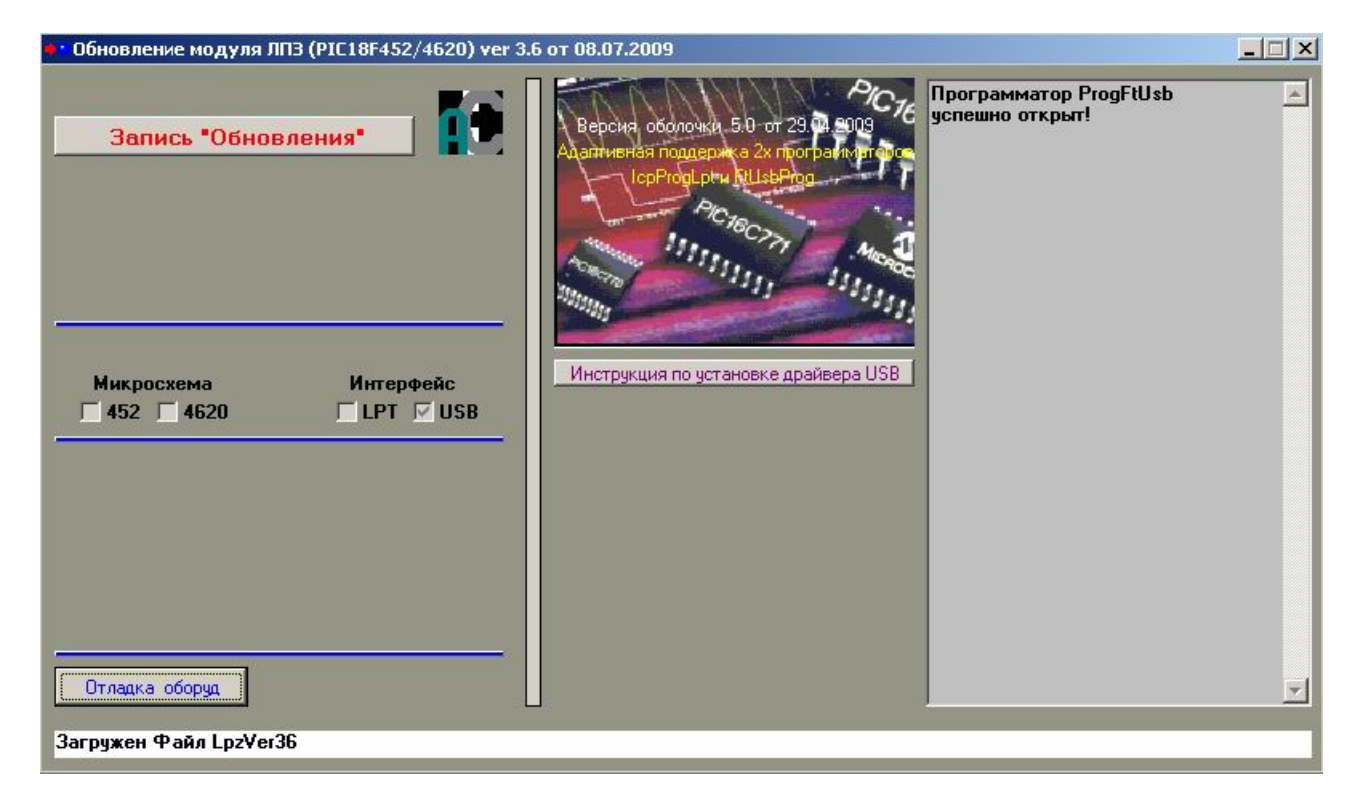

После этого появится основное окно программирования.

Обратите внимание на надпись "Микросхема". Под этой надписью должна быть установлена "галочка" либо "452" либо "4620".Это программа должна определить тип микросхемы, которая установлена в подключенном модуле. Если ничего не установлено программирование будет не возможно. Требуется проверить правильность подключения.

При использовании программатора старого образца **IcpProgLpt** – "галка" установлена в области "Интерфейс", "LPT", а в правом информационном окне будет сообщение: "Программатор IcpProgLpt успешно открыт!"

Если вы используете программатор **ProgFtUsb** – "галка" установлена в области "Интерфейс", "USB", а в правом информационном окне будет сообщение: "Программатор **ProgFtUsb** успешно открыт!"

При нажатии на кнопку "Инструкция по установке драйвера USB" в правом информационном окне будет краткая инструкция по установке драйвера.

Для начала программирования модуля требуется нажать кнопку "Запись Обновления". После успешного программирования - окно будет иметь следующий вид:

| • <sup>•</sup> Обновление модуля ЛПЗ (PIC18F452/4620) ver 3.6 от 08.07.2009 |                                                                                                    |  |  |  |  |  |  |
|-----------------------------------------------------------------------------|----------------------------------------------------------------------------------------------------|--|--|--|--|--|--|
| Запись "Обновления"                                                         | Запись закончена.<br>Конечный адрес=10000<br>Проверка контрольной суммы.<br>КС Программы ОК.<br>Можно подключить следующий<br>модуль. |  |  |  |  |  |  |
| Загружен Файл Lpz4620Ver36                                                  |                                                                                                    |  |  |  |  |  |  |

## УСТАНОВКА ПРОГРАММНОГО ОБЕСПЕЧЕНИЯ

#### Установка драйвера устройства

Для корректной работы программатора **ProgFtUsb** требуется установить драйвер устройства. Ниже описана процедура установки драйвера.

1) Перепишите на жесткий диск вашего компьютера папку **ProgFtUsb** со следующими каталогами и файлами:

progftusb.inf;

каталог i386 с файлами: ftbusui.dll, ftcserco.dll, ftd2xx.dll, ftlang.dll, ftserui2.dll, ftd2xx.lib, ftdibus.sys, ftser2k.sys ;

каталог amd64 с файлами: ftbusui.dll, ftcserco.dll, ftd2xx64.dll, ftlang.dll, ftserui2.dll, ftd2xx.lib, ftdibus.sys, ftser2k.sys .

Файлы расположены на компакт диске, поставляемым совместно с программатором **ProgFtUsb**, или их можно получить по электронной почте или скачать с сайта производителя.

 Подключите программатор к любому свободному разъему USB вашего компьютера кабелем, входящим в комплект поставки. В дальнейшем подключайте программатор именно к этому разъему. В противном случае установку драйвера придется повторить заново. 3) После подключения в правом нижнем углу монитора появится сообщение "Найдено новое оборудование ProgFtUsb". Запустится мастер нового оборудования, где необходимо выбрать пункт: "Установка из указанного места". Нажмите кнопку "Далее".

| Мастер нового оборудования |                                                                                                    |  |  |  |  |
|----------------------------|----------------------------------------------------------------------------------------------------|--|--|--|--|
|                            | Мастер нового оборудования                                                                         |  |  |  |  |
|                            | Этот мастер помогает установить программное<br>обеспечение для указанного устройства:<br>ProgFtUsb |  |  |  |  |
|                            | Если с устройством поставляется<br>установочный диск, вставьте его.                                |  |  |  |  |
| Band Band                  | Выберите действие, которое следует выполнить.                                                      |  |  |  |  |
|                            | О Автоматическая установка (рекомендуется)                                                         |  |  |  |  |
|                            | Установка из указанного места                                                                      |  |  |  |  |
|                            | Для продолжения нажмите кнопку "Далее".                                                            |  |  |  |  |
|                            | < Назад Далее > Отмена                                                                             |  |  |  |  |

4) Откроется следующее окно – "Задайте параметры поиска и установки". Необходимо выбрать – "Включить следующее место поиска". Далее нажмите кнопку "Обзор".

| дангет              | аранстратия                                           | cku v goran                     | ODKA.                                |                                     | 1 All                     |
|---------------------|-------------------------------------------------------|---------------------------------|--------------------------------------|-------------------------------------|---------------------------|
| 🖲 Выг               | толнить поиск на                                      | иболее подхо;                   | дящего драйвера                      | в указанных ме                      | стах.                     |
| Исп<br>по у<br>подя | ользуйте флажки<br>молчанию локаль<br>юдящий драйвер. | і для сужения<br>зные папки и і | или расширения (<br>съемные носителі | области поиска,<br>и. Будет установ | включающе<br>элен наиболе |
| Г                   | Поиск на смен                                         | ных носителя                    | ях (дискетах, комп                   | акт-дисках)                         |                           |
| F                   | Включить след                                         | цующее место                    | ) поиска:                            |                                     |                           |
|                     | C:\ProgFtUsb                                          |                                 |                                      | ▼ 06                                | зор                       |
| ~                   | 1                                                     |                                 |                                      |                                     |                           |
| C He                | выполнять поиск.                                      | Я сам выбер                     | ру нужный драйвер                    | D.                                  |                           |
| Этот                | переключатель г                                       | применяется                     | для выбора драйв                     | ера устройства                      | из списка.                |
| тод)                | зоws не может га<br>кодящим для име                   | ющегося обо                     | что выоранный во<br>рудования.       | ами драивер оуд                     | ет наисолее               |
|                     |                                                       |                                 |                                      |                                     |                           |
|                     |                                                       |                                 |                                      |                                     |                           |
|                     |                                                       |                                 | - (i                                 | i                                   |                           |

5) Откроется окно – "Выберите папку, содержащую драйверы для этого оборудования". Необходимо открыть папку, созданную в первом пункте – "ProgFtUsb". После этого нажмите кнопку "OK".

| ± 🛄 | Nach      |      |   |
|-----|-----------|------|---|
| E 🗀 | PROECT    |      |   |
| E 🗀 | ProgDVB   |      |   |
|     | ProgFtUst |      |   |
|     | 🚞 amd6•   | 4    |   |
|     | 🚞 i386    |      |   |
| 🕀 🚞 | Program F | iles | - |

6) Нажмите кнопку "Далее" в окне – "Задайте параметры поиска и установки".

| Задай | ате параметры поиска и установки.                                                                                                    |
|-------|----------------------------------------------------------------------------------------------------|
| 6     | Выполнить поиск наиболее подходящего драйвера в указанных местах.                                                                                                    |
|       | Используйте флажки для сужения или расширения области поиска, включающей<br>по умолчанию локальные папки и съемные носители. Будет установлен наиболее<br>подходящий драйвер.                                                                        |
|       | <ul> <li>Поиск на сменных носителях (дискетах, компакт-дисках)</li> <li>Включить следующее место поиска:</li> <li>C:\ProgFtUsb</li> <li>Oбзор</li> </ul>                                                                                             |
| c     | Не выполнять поиск. Я сам выберу нужный драйвер.<br>Этот переключатель применяется для выбора драйвера устройства из списка.<br>Windows не может гарантировать, что выбранный вами драйвер будет наиболее<br>подходящим для имеющегося оборудования. |
|       | < Назад   Ладее >   Отмена                                                                                                    |

7) Откроется предупреждение – "Программное обеспечение, устанавливаемое для **ProgFtUsb** не тестировалось на совместимость". Выберите – "Все равно продолжить". Далее выйдет сообщение – "Подождите мастер копирует файлы".

| Установ  | ка оборудования                                                                                                    |
|----------|----------------------------------------------------------------------------------------------------|
| <u>.</u> | Программное обеспечение, устанавливаемое для:<br>ProgFtUsb                                                                                                    |
|          | не тестировалось на совместимость с Windows XP. (<br><u>Подробнее о таком тестировании.</u> )                                                                                                    |
|          | Установка этого программного обеспечения может<br>нарушить работу системы. Microsoft рекомендует<br>прекратить установку и обратиться к поставщику<br>программного обеспечения за версией, прошедшей<br>проверку на совместимость. |
|          | Все равно продолжить Прекратить установку                                                                                                    |

 8) По окончанию установки отобразится окно – "Завершение работы мастера нового оборудования", с сообщением – "Мастер завершил установку программ для ProgFtUsb". Нажмите кнопку "Готово".

| Мастер нового оборудован | я                                                                                                    |
|--------------------------|----------------------------------------------------------------------------------------------------|
|                          | Завершение работы мастера         Иастер завершил установку программ для:         ProgFtUsb         Для закрытия мастера нажмите кнопку "Готово". |
|                          | < Назад <b>Готово</b> Отмена                                                                                                    |

9) Программатор **ProgFtUsb** – готов к использованию. Можно запускать различные программы обновления для разных модулей.

## Установка программ обновления

1) Перепишите на жесткий диск в любую папку вашего компьютера или в папку **ProgFtUsb** файлы обновления или один из требуемых файлов.

Файлы расположены на компакт диске, поставляемым совместно с программатором **ProgFtUsb**, или их можно получить по электронной почте или скачать с сайта производителя.

| 🚞 ProgFtUsb                 |      |                     |         |                        |                  |
|-----------------------------|------|---------------------|---------|------------------------|------------------|
| Файл Правка Вид Избранное С | ерви | с Справка           |         |                        | <b>1</b>         |
| 🔇 Назад 🔹 💮 🚽 🏂 💭 Пон       | ск   | 🔁 Папки 🛛 🎹 🕇       |         |                        |                  |
| Адрес: 🗁 C:\ProgFtUsb       |      |                     |         |                        | 💌 🛃 Переход      |
|                             | -    | Имя 🔺               | Размер  | Тип                    | Изменен          |
| Задачи для файлов и папок 🐥 |      | amd64               | 21 (S   | Папка с файлами        | 25.02.2009 11:43 |
| ~                           |      | i386                |         | Папка с файлами        | 19.06.2009 14:19 |
| 💋 Создать новую папку       |      | Disp4620ver27.exe   | 781 KB  | Приложение             | 02.07.2009 9:00  |
| 🔕 Опубликовать папку в вебе |      | Lpp4620ver40.exe    | 910 KB  | Приложение             | 08.07.2009 12:49 |
| 🔯 Открыть общий доступ к    |      | Lpz4620ver36.exe    | 891 KE  | Приложение             | 08.07.2009 12:49 |
| этой папке                  |      | LpzXt12520ver37.exe | 788 KE  | Приложение             | 24.06.2009 10:55 |
|                             |      | Mdm2520ver23.exe    | 742 KB  | Приложение             | 29.06.2009 17:05 |
| Лоугие места                |      | Msf2520ver23.exe    | 817 KE  | Приложение             | 02.07.2009 11:48 |
| Approchecta                 |      | progftusb.inf       | 5 KB    | Сведения для установки | 15.04.2009 16:40 |
| 🧼 Локальный диск (C:)       | -    | •                   |         |                        |                  |
| Объектов: 9                 |      |                     | 4,81 M5 | 😡 Мой компьютер        |                  |

### Хранение

Программатор **ProgFtUsb** должен храниться в закрытом отапливаемом помещении при температуре окружающего воздуха от 274 до 313 К (от +1 до +40 °C) и относительной влажности воздуха до 80 % при температуре 298 К (+25 °C).УО следует хранить в закрытом чистом хранилище при отсутствии паров вредных примесей, вызывающих коррозию и потерю товарного вида. Программатор ProgFtUsb должен быть упакован в транспортную тару.

#### Транспортирование

Программатор **ProgFtUsb** должен транспортироваться в упаковке изготовителя всеми видами закрытых транспортных средств на любые расстояния. Транспортирование в самолетах – только в герметичных отапливаемых отсеках. При транспортировании УО необходимо руководствоваться правилами и нормативными документами, действующими на различных видах транспорта. Условия транспортирования программатора **ProgFtUsb** должны соответствовать условиям хранения 3 по ГОСТ 15150. Программатор **ProgFtUsb** в упаковке должен храниться на складах потребителя и изготовителя в условиях хранения 1 по ГОСТ 15150. В складских помещениях и в транспортных средствах, где хранятся и перевозится программатор **ProgFtUsb**, не должно быть паров или газов агрессивных веществ, которые могут вызвать коррозию. Срок хранения программатора **ProgFtUsb** в упаковке без переконсервации должен быть не более 3 лет со дня упаковки.

## МОНТАЖНАЯ СХЕМА

### Приложение А

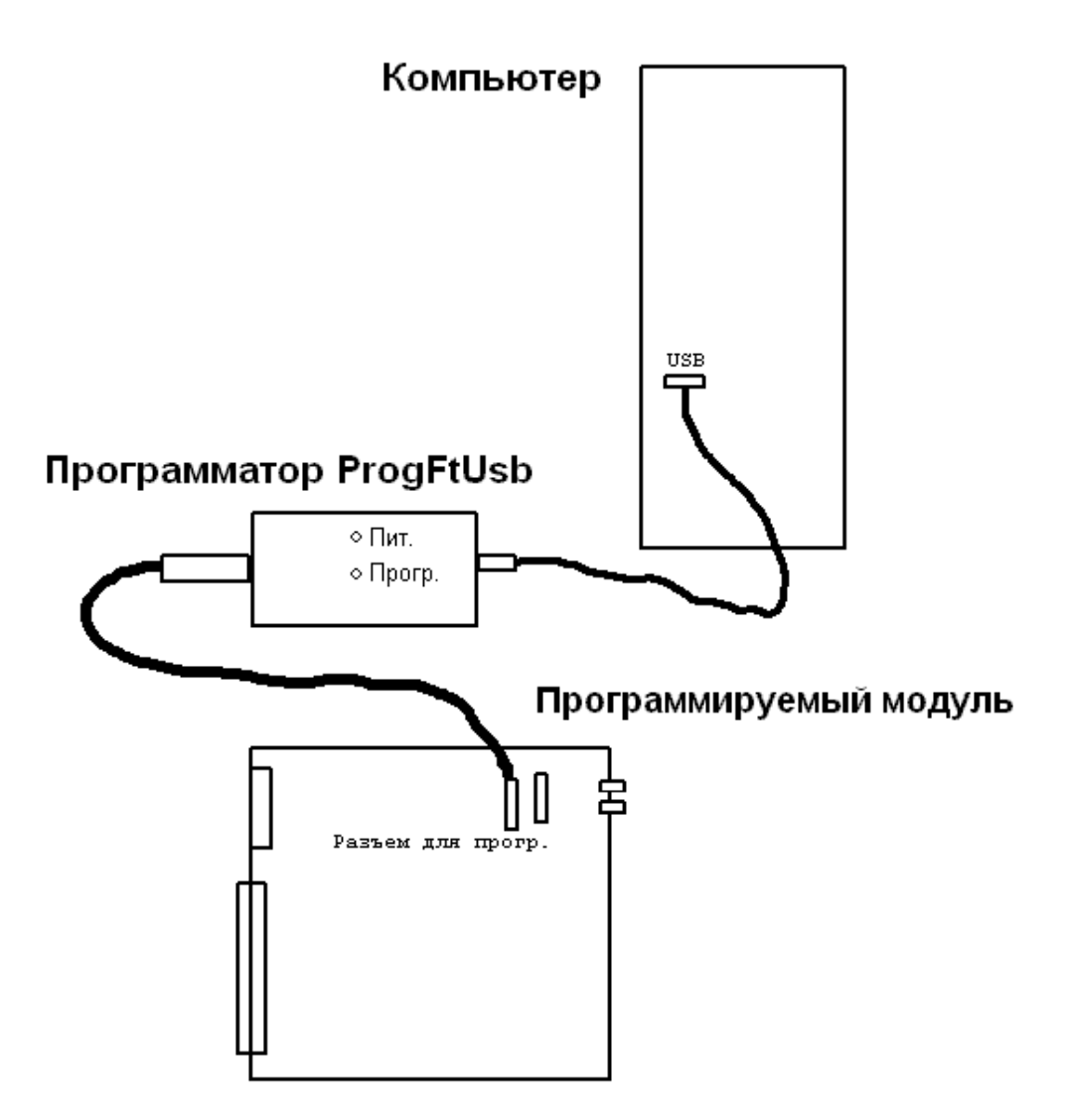

Рисунок 1. Монтажная схема подключения